Guida per collegare FACE-TEMP a una centralina di terze parti

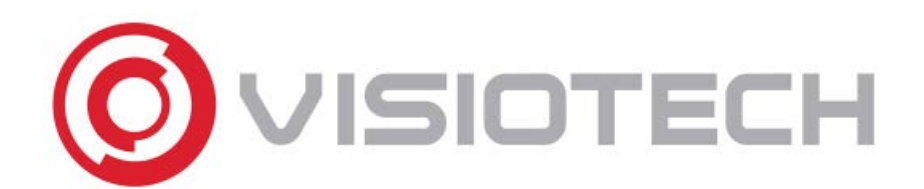

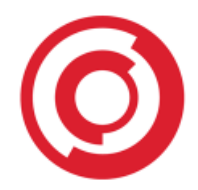

# Indice

| 1. Connessioni              | 2 |
|-----------------------------|---|
| 2. Creazione utente         | 3 |
| 3. Modo wiegand             | 4 |
| 4. Codice wiegand in uscita | 4 |

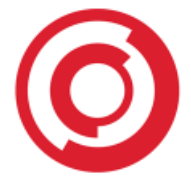

# 1. Connessioni

I terminali FACE-TEMP si possono collegare a delle centraline di produttori terzi usando l'uscita Wiegand in dotazione. Esistono due tipologie di uscita:

• La prima è un connettore nero che ha l'aspetto seguente:

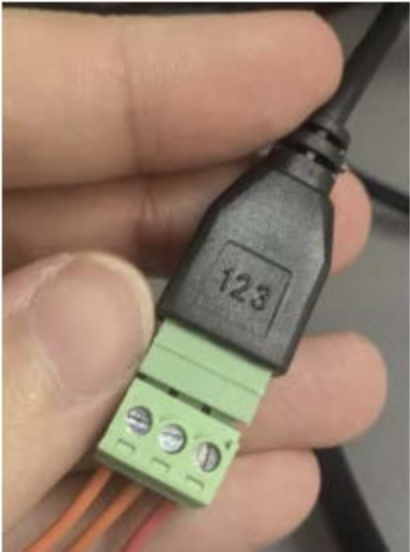

1. W0 2. W1 3. GND

• La seconda consta di un adattatore con i contatti colorati e nominati secondo quanto riportato nell'etichetta che accompagna il tutto:

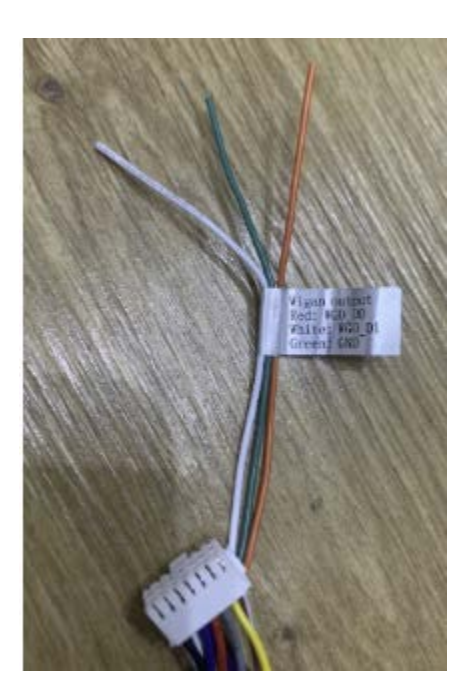

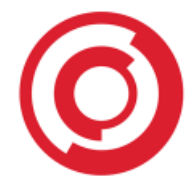

# 2. Creazione utente

A continuazione, creeremo il nostro utente nel FACE-TEMP come si suol fare in un qualunque intorno di controllo accessi. La prima cosa da sapere è che il terminale ci obbliga a creare un numero di scheda di controllo accessi; nonostante si possa scegliere un numero aleatorio, è bene ricordare che tale dato verrà trasmesso via wiegand (nel caso del nostro esempio, la codifica scelta è di tipo wiegand 34):

| Aodify list                      |                            |
|----------------------------------|----------------------------|
|                                  | Type Whitelist 🗸           |
|                                  | Name DAni                  |
| the second                       | Gender Male 🗸              |
|                                  | Nation 汉                   |
|                                  | Certificate type ID card 🗸 |
|                                  | ID number 12345678         |
|                                  | date of birth              |
| Examinar                         | Phone number 666555444     |
| resolution <= 960 * 960, pictur  | re Hometown                |
| size <= 2M!                      | Address                    |
|                                  | IC                         |
| Access control public card nur 🗸 | Note                       |
| card number                      |                            |
| generation                       |                            |
| method                           | _                          |
| Access control 34                |                            |
| card number                      | -                          |
| List type Permanent list 🗸       |                            |
|                                  |                            |
| 58                               | ave Cancel                 |

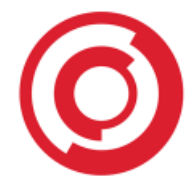

# 3. Modo wiegand

Per configurare la modalità di connessione wiegand, che sia 26 o 34, si deve innanzitutto effettuare l'accesso sull' interfaccia web. Il menú di interesse è *Config*, e più precisamente il tab *Parametri di Sistema*. Proprio lí possiamo andaré a modificare le modalità di connessione wiegand 26 o 34, decidendo quale usare:

| Face Recognize         | Config                                     |                        | Compa            | rison | Attend | ance       |                            |                |
|------------------------|--------------------------------------------|------------------------|------------------|-------|--------|------------|----------------------------|----------------|
| E System parameters    | System Info<br>Platform                    | User Manage            | System Time      | LAN   | Mobile | Smart Face | FA black and Alarm setting | Access control |
| > HTTP upload settings | Wiegand output                             | Close<br>Woode<br>WQ34 | Scheen orspress  |       |        |            |                            |                |
| > Upgrade              | Screen display me                          | ode Turn of            | screen display V | .0s)  |        |            |                            |                |
| > Video Parameter      | Temperature<br>measurement mo              | Precisio               | n mbde 🗸         |       |        |            |                            |                |
| > Video Coding         | Date Format<br>Comparison recor<br>storage | d open                 | -mm ¥            |       |        |            |                            |                |
| > RTSP                 |                                            | l.                     | Save             |       |        |            |                            |                |
| > FTP                  |                                            |                        |                  |       |        |            |                            |                |

# 4. Codice wiegand in uscita

Dopo aver creato gli utenti, possiamo entrare nella modalità *Monitoring in Tempo Reale* del software della centralina per verificare il codice ricevuto. Nel nostro caso abbiamo testato una centralina di marca Safire. Chiaramente il dato ricevuto dipende dalla codifica wiegand scelta all'interno del FACE-TEMP:

• Wiegand 26: riceviamo 8 bit, che sono nella fattispecie il numero di scheda scelto precedentemente all'atto dell'inserimento dell'utente nella base dati e, prima di esso, una serie di zeri volta a completare gli 8 bit di lunghezza

| N.º de tarjeta | Nombre de I | Organización | Duración del eve  | Ubicación de | Dirección | Descripción             |
|----------------|-------------|--------------|-------------------|--------------|-----------|-------------------------|
| 00000034       |             |              | 2020-05-19 18:39: | Puerta1      | Salir     | La tarjeta no es válida |

• Wiegand 34: riceviamo 10 bit, che sono nella fattispecie il numero di scheda scelto precedentemente all'atto dell'inserimento dell'utente nella base dati e, prima di esso, una serie di zeri volta a completare i 10 bit di lunghezza

| 000000034 | - | 2020-05-19 18:43: | Puerta1 | Salir | La tarjeta no es válida |
|-----------|---|-------------------|---------|-------|-------------------------|
|           |   |                   |         |       |                         |

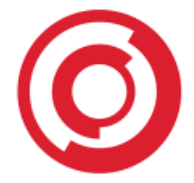

INFORMAZIONE IMPORTANTE: Quando l'utente che cerca di presentare le sue credenziali non è registrato nella BBDD del FACE-TEMP, il dispositivo invierà via wiegand un codice composto solamente da zeri (W26 - 00000000 / W34 - 000000000)

Conoscendo il tipo di dato che invia il FACE-TEMP via wiegand, non ci resta che creare l'utente all'interno del software della centralina di terze parti. I dati necessari sono i seguenti:

- ID dell'utente: inseriremo un dato a piacimento, può essere lo stesso ID assegnato all'interno del FACE-TEMP. Meglio, però, se optiamo per un numero che NON sia lo stesso del "numero scheda" commentato all'inizio
- Numero di scheda: questo invece DEVE essere il numero stabilito sul FACE-TEMP, che viene trasmesso via Wiegand con un numero di cifre coherente con quanto spiegato pocanzi: 8 nel caso del wiegand 26 o 10 nel caso del wiegand 34